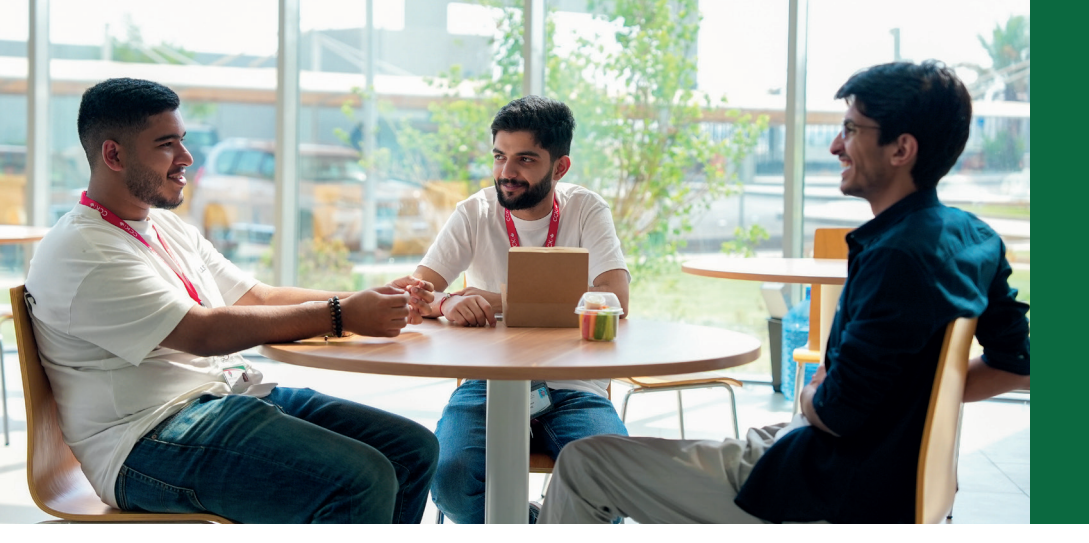

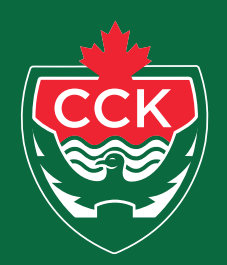

CANADIAN COLLEGE OF KUWAIT الكليـــة الكـنـديــة في الكـويــت

# **Students Excused Absence Quide.**

**Step 1 Scan Bar Code:** Scan the QR code

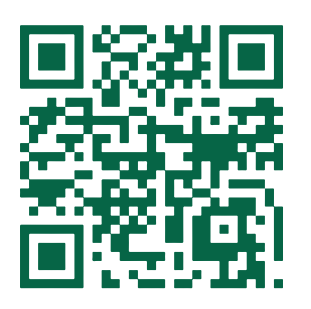

## **Step 2 Login:** Enter your username and password to log in.

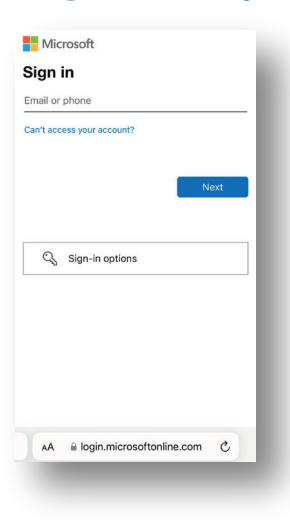

**Students Excused Absence Guide** 

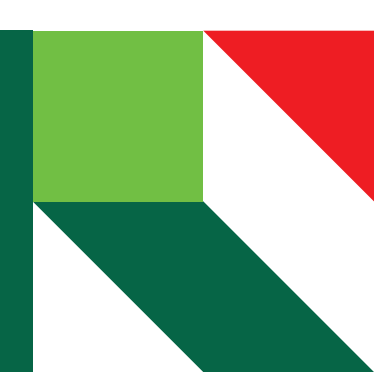

## Step 3 Start: Click "Start" to proceed.

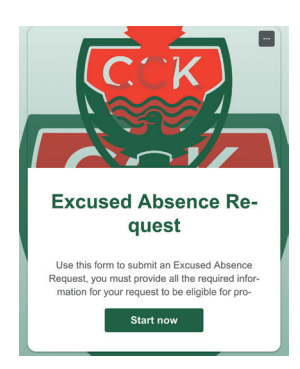

# Step 4

Fill in Details: Enter the absence date and upload any required supporting documentation, like a medical certificate.

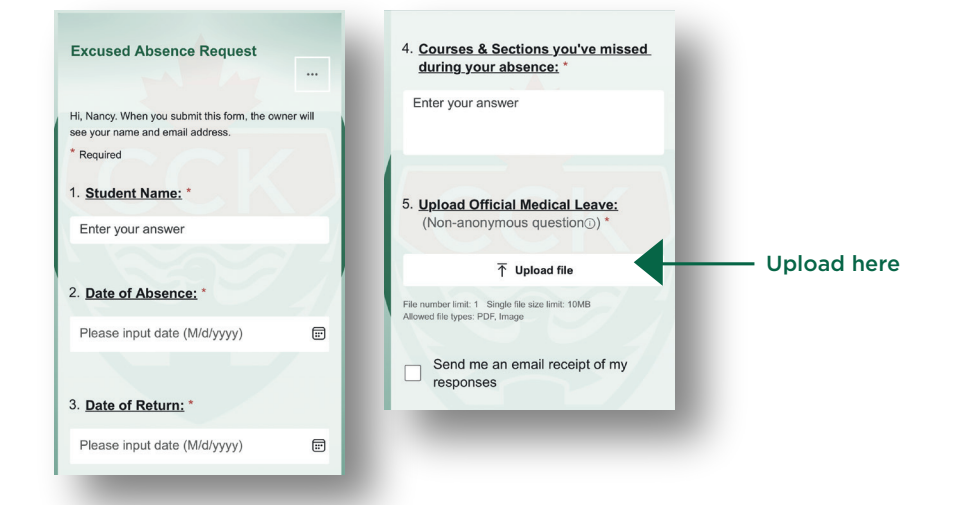

## Step 5

**Submit Request:** Review the information and click "Submit" to submit your absence request.

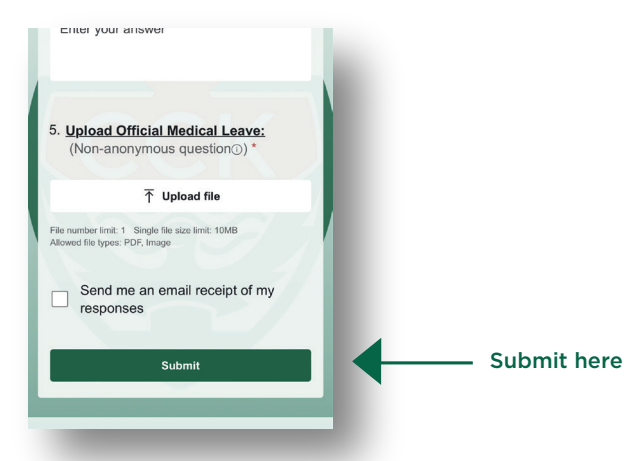

# **Students Excused Absence Guide**

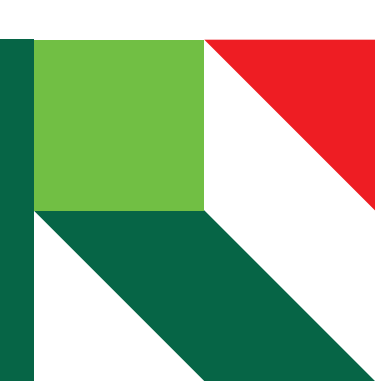